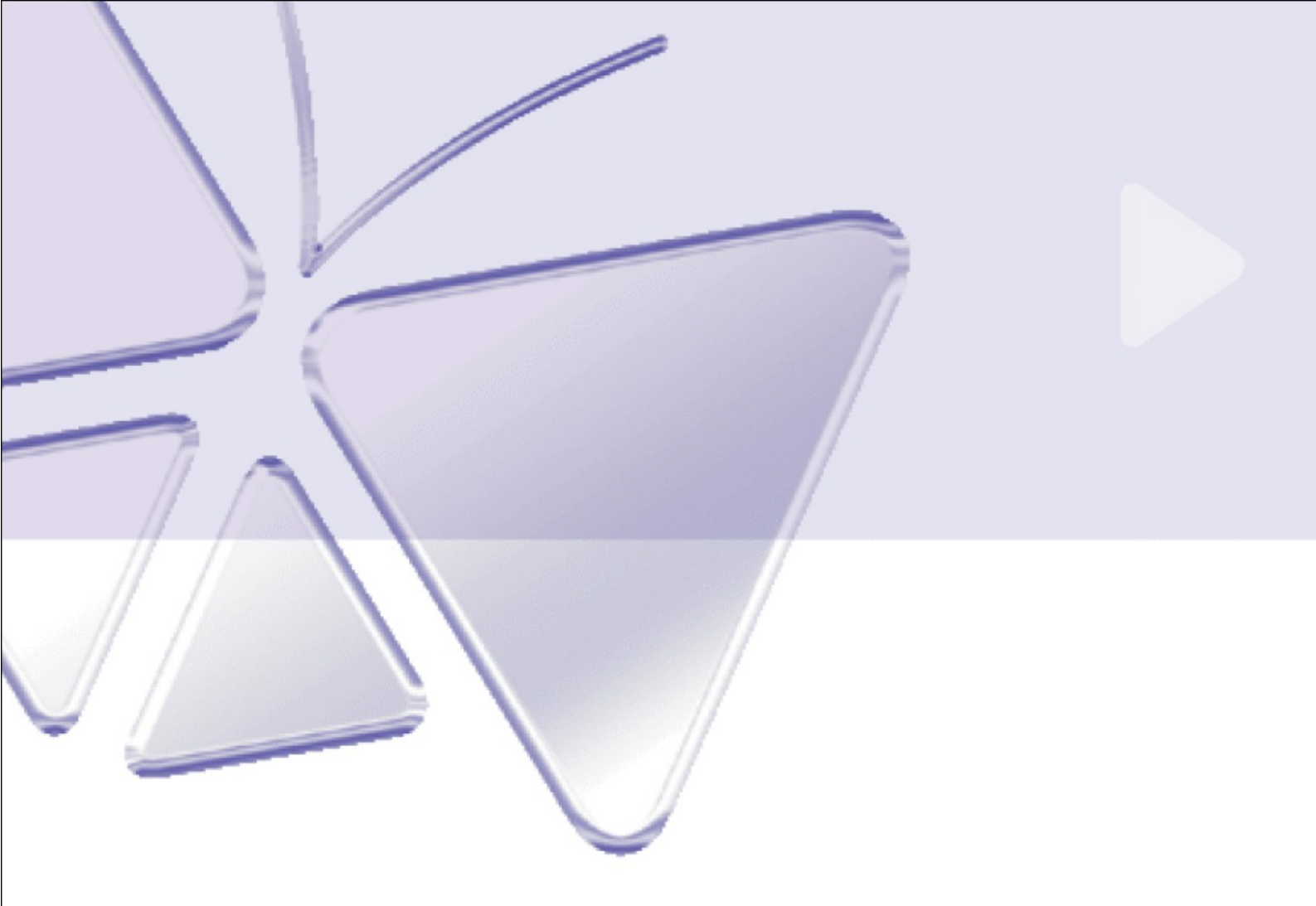

# IP Outdoor High Speed Dome CAM-6600 series Ver. 061030

# Szybki przewodnik instalacji

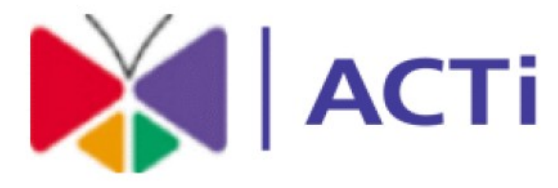

# www.acti.com

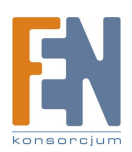

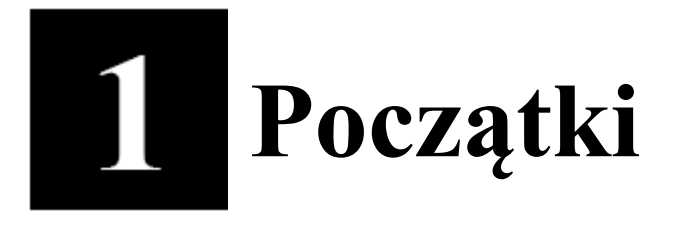

# 1.1 Zawartość pudełka

CAM-6600

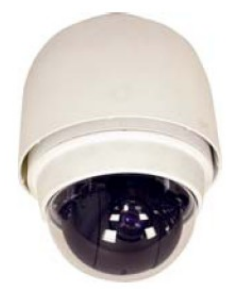

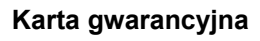

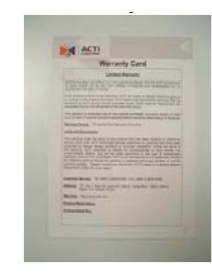

Płyta CD

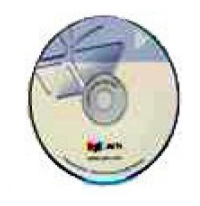

Kabel LAN/WAN

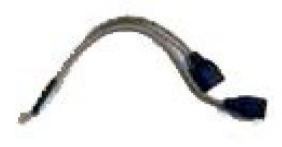

Przezroczysta pokrywa 5,4"

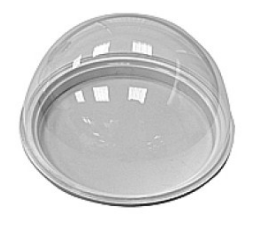

Lubrykant

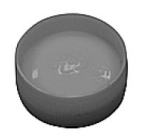

Kabel zasilający i A/V

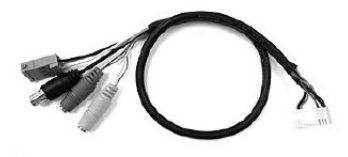

Kabel alarmowy

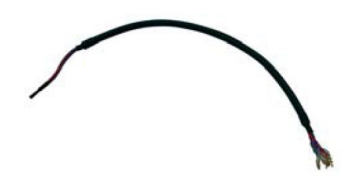

Adapter zasilający (opcjonalnie)

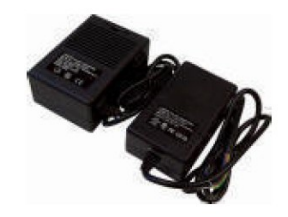

Śruby

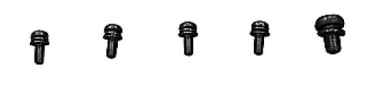

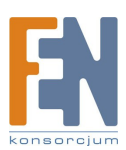

## 1.2 Opis techniczny

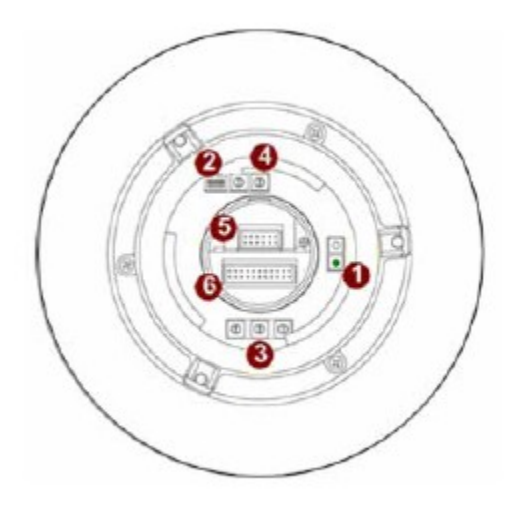

#### 1. Przycisk RESET

Krok 1: Wyłącz urządzenie IP poprzez odłączenie kabla zasilającego
Krok 2: Wciśnij i przytrzymaj przycisk RESET. Podłącz ponownie (trzymając wciśnięty przycisk RESET) zasilanie urządzenia.
Krok 3: Zwolnij przycisk RESET po około 6 sekundach. Urządzenie zostanie uruchomione z fabrycznymi ustawieniami.

#### 2. Przełącznik trybów komunikacji

Tablica przedstawiona poniżej zawiera opis funkcji każdego z pinów wchodzących w skład przełącznika

|                      |       | -                          |
|----------------------|-------|----------------------------|
| Communication Switch | Pin 1 |                            |
|                      | Pin 2 | RS-232 Setting (Reserved)  |
|                      | Pin 3 | Termination                |
|                      | Pin 4 | Line Lock                  |
|                      | Pin 5 | System Initialization (for |
| 1 2 3 4 5 6          |       | upgrade)                   |
|                      | Pin 6 | Reserved                   |

RS-232 został zarezerwowany wyłącznie do wew. użytku.

Pin 3 i 4 służą odpowiednio do konfiguracji przerwania i rezerwacji linii

Pin 5 – Inicjalizacja systemu (do aktualizacji) – głównie do przywracania fabrycznych ustawień urządzenia

Pin 6 – zarezerwowano.

#### 3. Ustawianie ID

Użyj przełącznika by dostosować parametr poprzez przekręcanie strzałki w pożądaną pozycję, np. jeśli parametr powinien zyskać wartość 123, przełącznik powinien zostać ustawiony jak na obrazku poniżej:

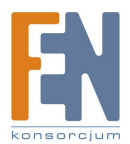

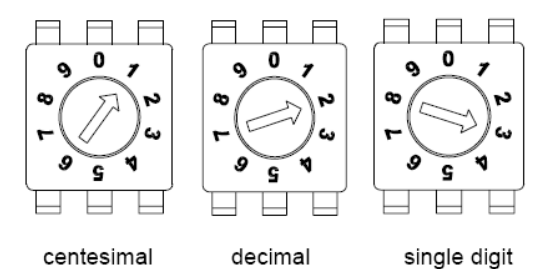

#### UWAGA!

Oba przełączniki powinny zostać ustawione z tą samą wartością, w przeciwnym razie może nastąpić problem w komunikacji.

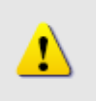

#### UWAGA!

Cyfra "0" zostaje wybrana gdy strzałka wskazuje "w górę" - tak, jak pokazano na rysunku.

#### 4. Protokół kontrolny

Protokół jest specyficznym zestawem reguł i procedur wykorzystywanych w komunikacji. Bazując na protokole oprogramowania zarządzającego nalezy dostosować konfigurację protokołu i prędkości transmisji urządzenia. Odnosząc się do tabeli poniżej wybierz odpowiednie ustawienie:

| Switch No. | Protocol | Baud Rate |
|------------|----------|-----------|
| 01         | Pelco D  | 2400      |
| 02         | Pelco P  | 4800      |
| 07         | DSCP     | 9600      |
| 11         | Pelco D  | 4800      |
| 12         | Pelco D  | 9600      |
| 13         | Pelco P  | 2400      |
| 14         | Pelco P  | 9600      |

Przykład:

Wybrany protokół: Pelco D (przełącznik 1) Wybrana prędkość transmisji: 2400 (przełącznik 2)

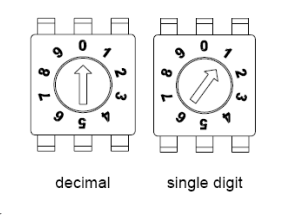

#### 5. 16 pinowe złącze LAN/WAN

Kabel LAN/WAN (w zestawie) zaprezentowano poniżej:

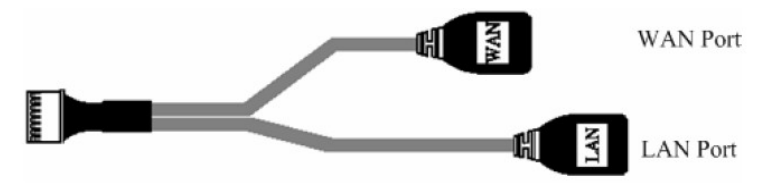

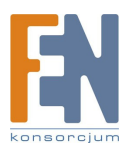

#### 6. Złącze 22 pinowe

Do zestawu dołączono 50cm kabel do transmisji danych zaprezentowany poniżej:

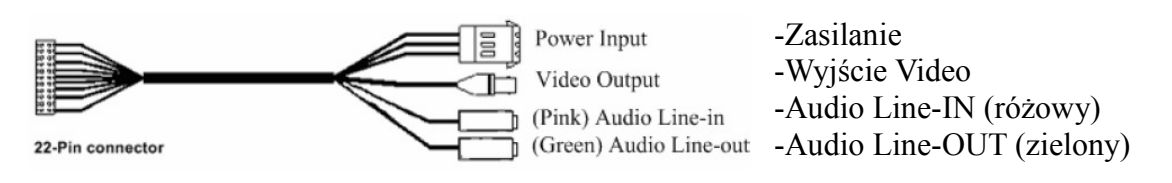

Złącze zasilania:

| C24V E-GND AC24V | PIN         | Nazwa                   | Opis                                                               |
|------------------|-------------|-------------------------|--------------------------------------------------------------------|
| 200              | 1<br>2<br>3 | AC24V<br>E-GND<br>AC24V | Wejście zasilania AC 24V<br>Uziemienie<br>Wejście zasilania AC 24V |
|                  | 5           | 1102TV                  | viejsele Zashania AC 24 v                                          |

### 1.3 Ustawienia

Przed instalacją lub podłączaniem kamery proszę zapoznać się z poniższym rozdziałem instrukcji obsługi.

#### 1.3.1 Przygotowania

Ten podrozdział ilustruje proces instalacji zewnętrznej osłony przeciwsłonecznej. Celem poprawnej instalacji wykonaj następujące kroki:

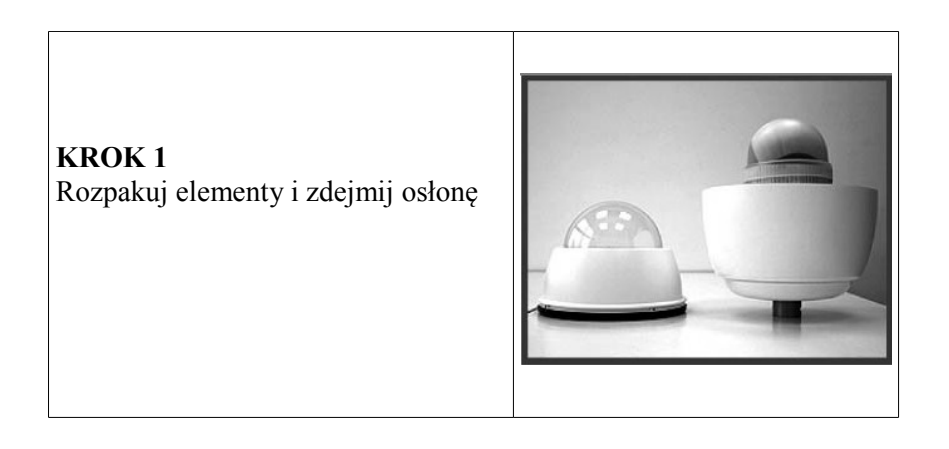

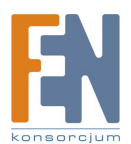

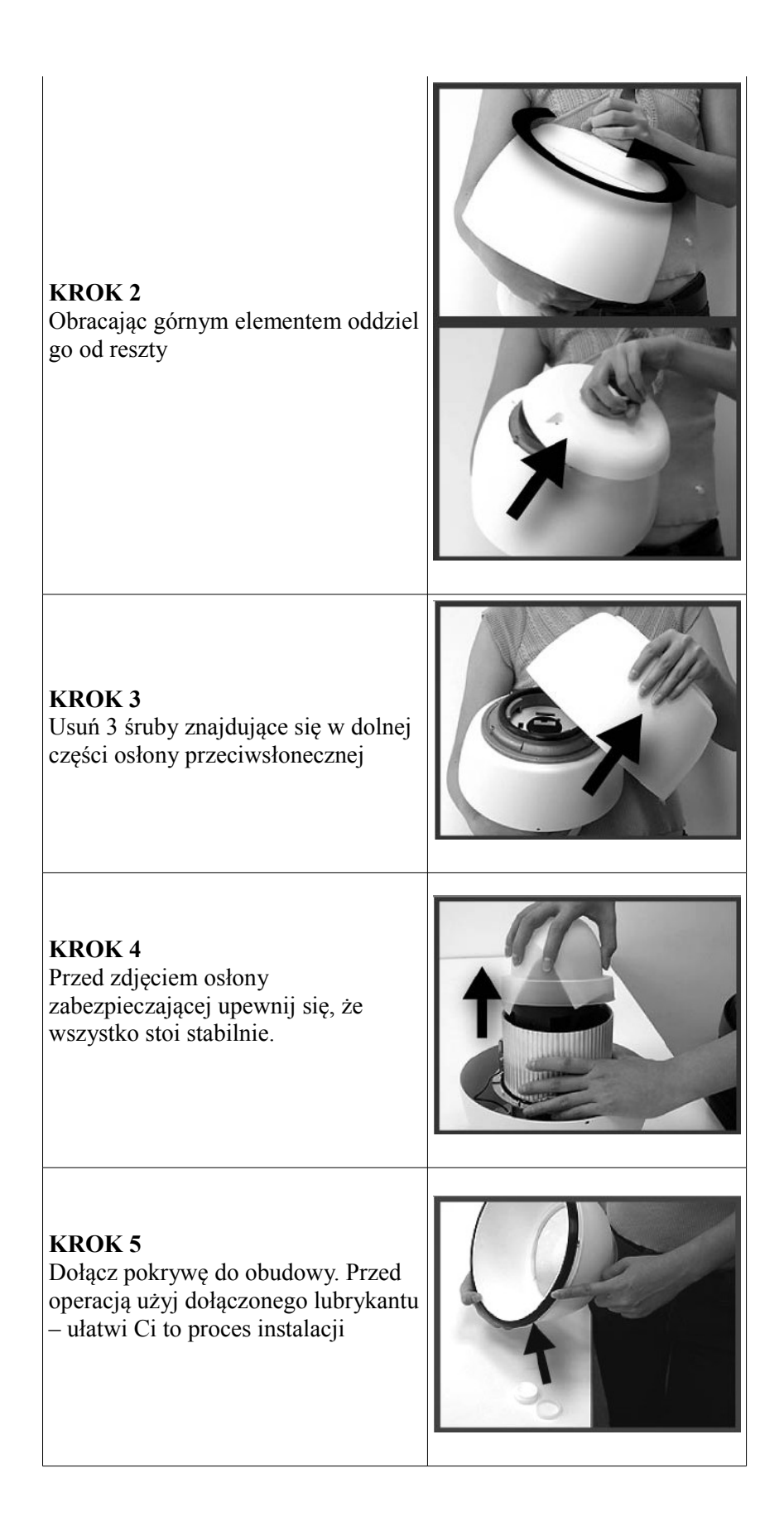

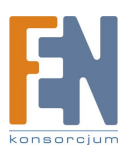

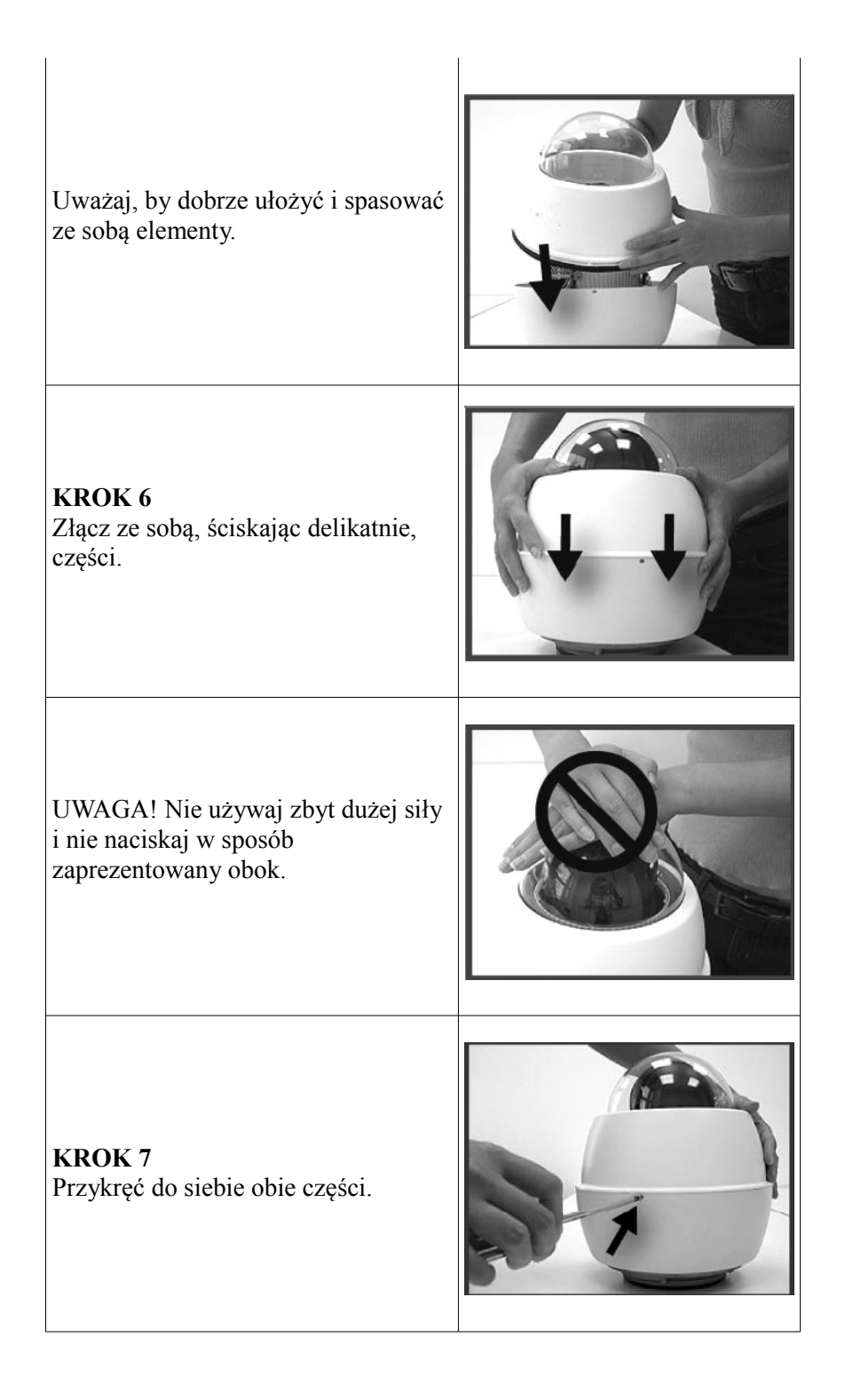

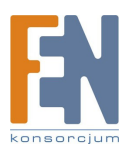

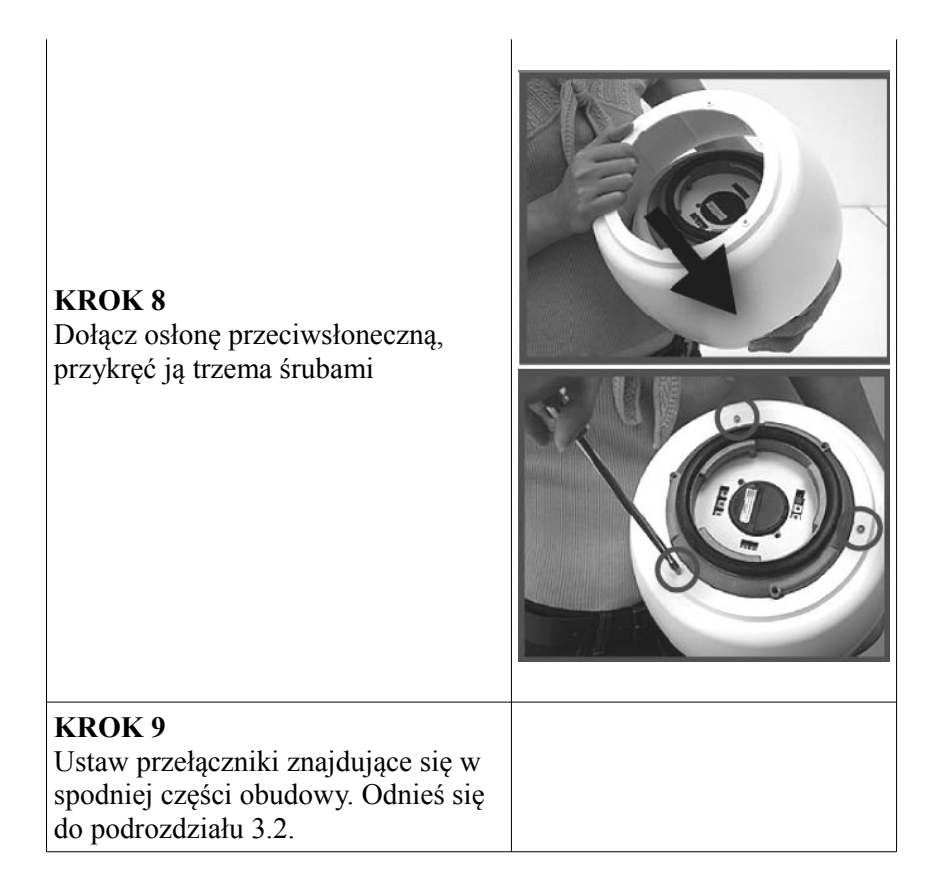

#### 1.3.2 Ustawienia

Przed podłączeniem kamery do pozostałych urządzeń CCTV należy dokonać niezbędych ustawień za pomocą przełączników opisanych we wcześniejszych rozdziałach. (patrz punkt 1.2)

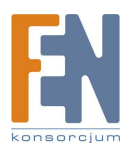

# 1.4 Podstawowe połączenia

Podążaj za poniższymi instrukcjami celem podłączenia kamery do poszczególnych urządzeń.

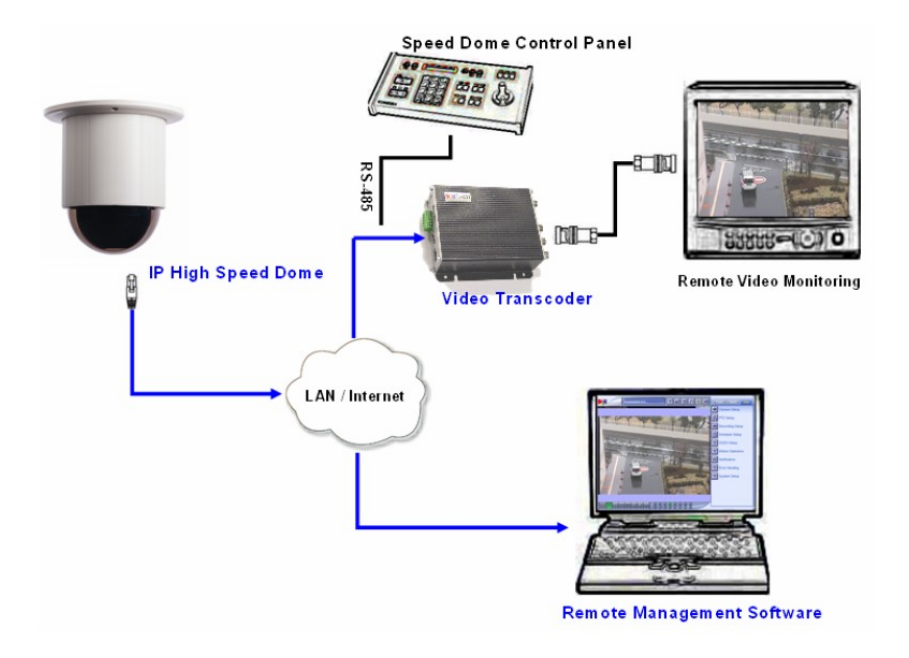

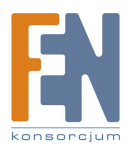

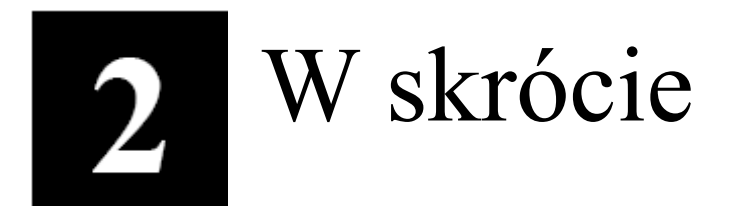

Ta sekcja przeprowadzi Cię pokrótce poprzez obsługę urządzenia.

### 2.1 Konfiguracja urządzenia

#### 2.1.1 Środowisko sieciowe

Domyślnym adresem ip urządzenia jest 192.168.0.100. Przed przystąpieniem do dalszej obsługi należy upewnić się czy urządzenie oraz komputer PC należą do tego samego segmentu sieciowego.

| sternet Protocol (TCP/IP) Properties                                                                                                    | <u>? x</u>                                                                                                    |
|----------------------------------------------------------------------------------------------------|----------------------------------------------------------------------------------------------------|
| General                                                                                                    | Progra ustavija postanujaca usrtažaju                                                                                                    |
| You can get IP settings assigned automatically if your network support<br>this capability. Otherwise, you need to ask your network administrator<br>the appropriate IP settings.<br>© Obtain an IP address automatically<br>© Use the following IP address.<br>IP address:<br>IP address:<br>IP address:<br>255, 255, 255, 0<br>Default gateway. | Adres IP: 192.168.0.xxx<br>Adres podsieci: 255.255.0<br>(Uwaga: xxx powinno być wartością z<br>zakresu 1-254, z wykluczeniem wartośc<br>100) |
| C Obtain DNS server address automatically                                                                                                    |                                                                                                    |
| Use the following DNS server addresses:                                                                                                    |                                                                                                    |
| Preferred DNS server:                                                                                                    |                                                                                                    |
|                                                                                                    |                                                                                                    |

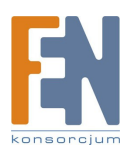

2. Otwórz przeglądarkę internetową ze wskazanym adresem IP

| 🗿 Web Configurator - Video Menager : Vers | ion ACTi D1 v2 0 - Microsoft Internet Evalorer      |            |
|-------------------------------------------|-----------------------------------------------------|------------|
| 檔案(F) 編輯(F) 檢視(V) 我的最要(A)                 | 工具(T) 說明(H)                                         |            |
|                                           |                                                     |            |
| 3上—頁 • 🔘 · 💌 💈 🏠 🍃                        | 🔾 搜尋 🧙 我的最爱 🚱 🙆 • 🌺 📨 • 📴 🏭 🥸                       |            |
| 網址① http://192.168.0.100                  | ✓ 予務至 連結 ※                                          | 🌀 SnagIt 📑 |
|                                           | Web Configurator                                    |            |
|                                           | Camera-1                                            |            |
|                                           |                                                     |            |
|                                           | ⊃↔⊖ Login                                           |            |
|                                           | Account<br>Password<br>Language English             |            |
|                                           | Login Reset                                         |            |
| Соруг                                     | ight@2003-2005 ACTi Corporation All Rights Reserved | ~          |
|                                           |                                                     | 網路         |

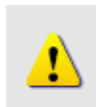

#### UWAGA!

Jeśli posiadasz wcześniejszą niż IE6 wersję przeglądarki Internet Explorer zaleca się pobranie wersji IE6.

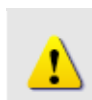

#### UWAGA!

Domyślnym adresem IP tego urządzenia jest 192.168.0.100

#### 2.1.3 Zaloguj się przy użyciu domyślnego loginu i hasła konta administratora

| АСТІ | Web Configurator                                        | e |
|------|---------------------------------------------------------|---|
|      | Camera-1                                                |   |
|      | ୦୦୦ Login                                               |   |
|      | Account Admin                                           |   |
|      | Password •••••                                          |   |
|      | Language English 🔽                                      |   |
|      | Login                                                   |   |
| C    | opyright@2003-2004 ACTi Corporation All Rights Reserved |   |

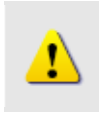

UWAGA! Domyślnie konto administratora zostało ustawione na: login: Admin

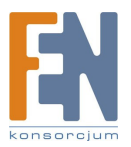

hasło: **123456** Kliknij przycisk "Login" celem zalogowania.

#### 2.1.4 Podgląd obrazu

| АСТІ                                                                                                    | Web Configurator                                         |
|----------------------------------------------------------------------------------------------------|----------------------------------------------------------|
| _                                                                                                    | Camera-1                                                 |
| <ul> <li>&gt;&gt; Video Display</li> <li>&gt;&gt; Host Setting</li> <li>&gt;&gt; WAN Setting</li> <li>&gt;&gt; Date Setting</li> <li>&gt;&gt; Video Setting</li> <li>&gt;&gt; Video Adjust</li> <li>&gt;&gt; User Account</li> <li>&gt;&gt; System Info</li> <li>&gt;&gt; Firmware</li> <li>&gt;&gt; Factory Default</li> </ul> |                                                          |
| >> Save Reboot<br>>> Logout                                                                                                    | Copyright@2003-2005 ACTi Corporation All Rights Reserved |
| АСТІ                                                                                                    | Web Configurator                                         |
| >> Quit                                                                                                    | O∞O Video Display                                        |
|                                                                                                    | ► Mute                                                   |

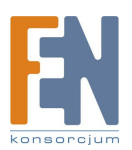

#### 2. Ustawianie nowego adresu IP

| АСТІ             | Web Configurator                                                                                                    | 2      |
|------------------|----------------------------------------------------------------------------------------------------|--------|
|                  | Camera-1                                                                                                    | $\sim$ |
| >> Video Display | ంంం WAN Setting *                                                                                                    |        |
| >> Host Setting  | <ul> <li>Ogeneration</li> <li>Ogeneration</li> <li>Ogenera</li></ul> |        |
| >> WAN Setting   | IP Address 192 . 168 . 0 . 100                                                                                                    |        |
| >> Date Setting  | Subnet Mask 255 . 255 . 255 . 0                                                                                                    |        |
| >> Video Setting | ISP Gateway 192 . 168 . 0 . 254 9                                                                                                    |        |
| >> Video Adjust  | PPPoE     UserName                                                                                                    |        |
| >> User Account  | Password                                                                                                    |        |
| >> System Info   | Apply Reset                                                                                                    |        |
| >> Firmware      |                                                                                                    |        |

\*Adres IP: domyślnym adresem IP urządzenia jest 192.168.0.100.

\*Maska podsieci : domyślną maską podsieci jest 255.255.255.0

\*Klinij przycisk "Apply"

1

#### UWAGA!

Upewnij się, że w komputerze (kliencie) PC w ustawieniach połączenia sieciowego typ ustawiono na "Auto Negotiation". W przeciwnym przypadku obraz "na żywo" będzie niedostępny.

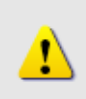

#### UWAGA!

Jeśli klient PC oraz urządzenie IP High Speed Dome należą do innych sieci VLAN użyj portu WAN w urządzeniu.

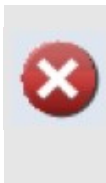

#### WAŻNE!

Po zmianie adresu IP należy go zapamiętać! Połączenie z urządzeniem jest ustanawiane na jego podstawie. Zgubienie lub zapomnienie ustawionego adresu IP uniemożliwi komunikację z urządzeniem.

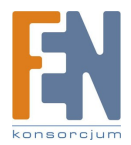

#### 2.1.6 Sprawdzanie domyślnych ustawień Video.

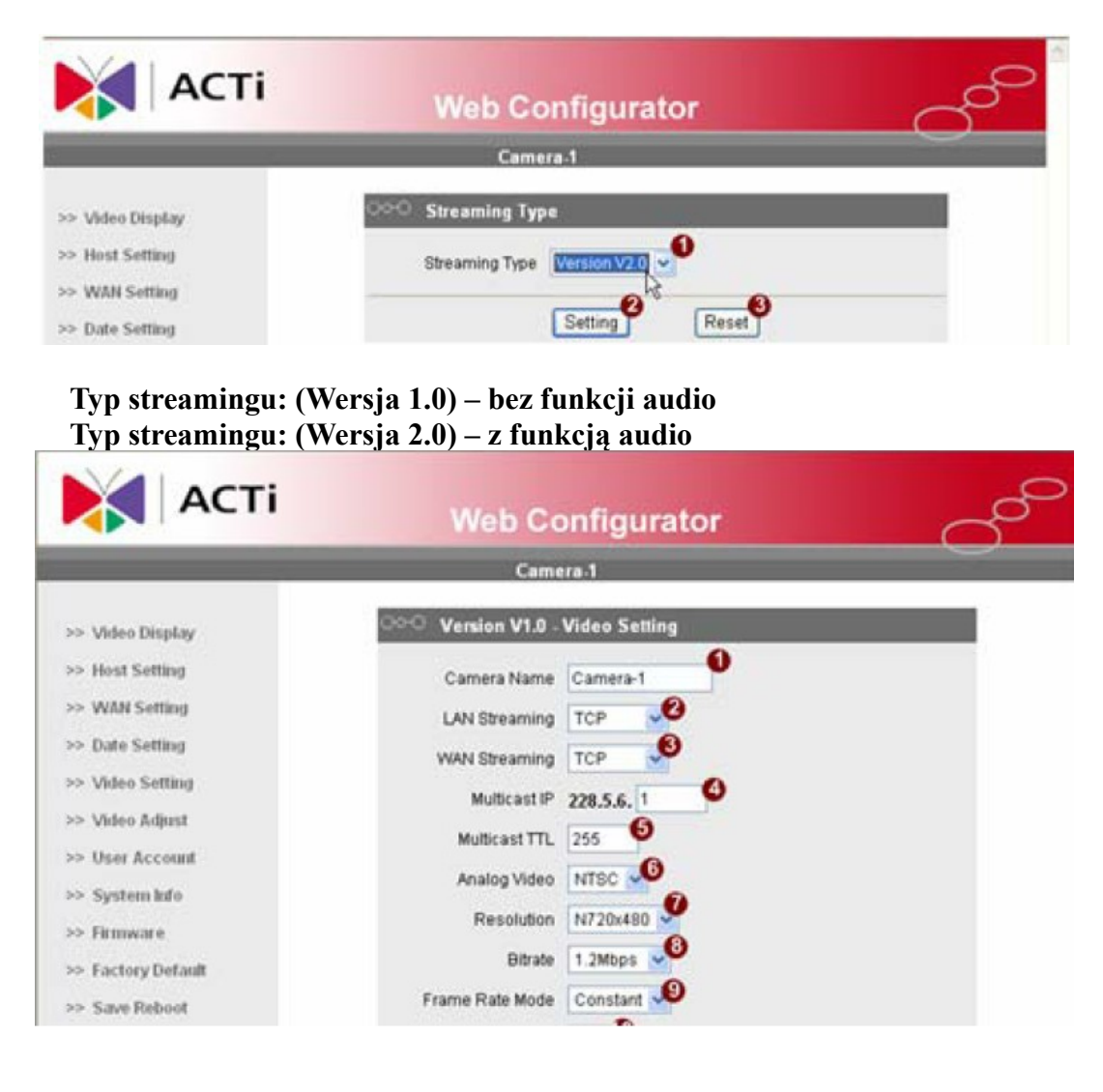

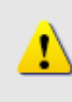

**UWAGA!** Upewnij się, że ustawienia wejścia TV (NTSC/PAL) spełniają Twoje wymogi, a następnie kliknij przycisk "Apply".

**2.1.7 Kliknij "Save Reboot"** by zapisać i zrestartować urządzenie z nowymi ustawieniami. Potrwa to około 30 sekund.

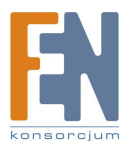